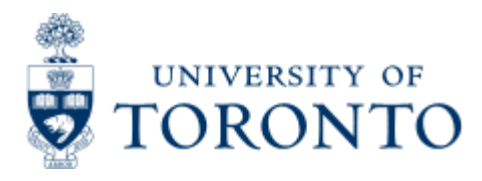

Work Instruction

# PO Create from Purchase Req for Radioisotope

### When to Use

For the procurement of Radioactive materials (Radioisotopes) which have been approved by Radiation Protection Services.

## Prequisite

- 1. Purchase requisition created in FIS. Click here for instructions Purchase Requisition: Radioisotope
- 2. Purchase Requisition: Radioisotope reviewed and approved daily by Radiation Protection Services.

### **Steps**

- 1. Department checks for the release status of the purchase requisition
- 2. Select the released purchase requisition for creation of purchase order
- 3. Create purchase order in FIS
- 4. Send copy of Purchase Order to vendor through arranged method: fax, e-mail, mail.

### **Detailed Procedures**

#### Access the transaction using:

Menu Logistics >> Materials management >> Purchasing >> Purchase Order >> Create Purchase Order

Transaction ME21N code

| Eurchase order Edit Goto Environment System Help                                                   | SAP  |
|----------------------------------------------------------------------------------------------------|------|
|                                                                                                    |      |
| Create Purchase Order                                                                              |      |
| Document overview on D 📽 Hold 🍻 🖗 Print preview Messages 🚺 Help 🚱 Personal setting                 |      |
| NB:Standard PO Doc. date 02:04:2005                                                                |      |
| The header                                                                                         |      |
| 72 fem details                                                                                     |      |
|                                                                                                    |      |
| Click Document overview on to display list of Purchase Requisitions and v                          | view |
| their release status.                                                                              |      |
|                                                                                                    |      |
|                                                                                                    |      |
|                                                                                                    |      |
|                                                                                                    |      |
|                                                                                                    |      |
|                                                                                                    |      |
|                                                                                                    |      |
|                                                                                                    |      |
|                                                                                                    |      |
|                                                                                                    |      |
|                                                                                                    |      |
|                                                                                                    |      |
| <u>P</u> urchase order <u>E</u> dit <u>G</u> oto E <u>n</u> vironment S <u>y</u> stem <u>H</u> elp |      |
|                                                                                                    |      |
|                                                                                                    |      |
| Create Purchase Order                                                                              |      |
| Document overview off 📔 🖻 🖷 Hold 🖆 🛛 🔂 Print preview Me                                            |      |
|                                                                                                    |      |
| No variant defined                                                                                 |      |
|                                                                                                    |      |
| Please choose a variant for the document overview                                                  |      |
|                                                                                                    |      |
| Hierarchy                                                                                          |      |
|                                                                                                    |      |
|                                                                                                    |      |
| Select internet to access variant                                                                  |      |
|                                                                                                    |      |

| Create Purchase Order<br>Document overview off Hold Print preview M<br>Document overview V<br>SAP&MEPOBEST<br>Purchase orders<br>Requests for quotations<br>Contracts<br>Scheduling agreements<br>General purchasing documents<br>Purchase requisitions          | <u>P</u> urchase order     | <u>E</u> dit <u>G</u> oto | E <u>n</u> vironment | System | <u>H</u> elp |     |
|----------------------------------------------------------------------------------------------------|----------------------------|---------------------------|----------------------|--------|--------------|-----|
| Create Purchase Order<br>Document overview off Print preview M<br>DOCUMENT OVERVIEW<br>SAP&MEPOBEST<br>SAP&MEPOBEST<br>Purchase orders<br>Requests for quotations<br>Contracts<br>Scheduling agreements<br>General purchasing documents<br>Purchase requisitions | Ø                          | ũ                         | 4 🛛 🕯 🕻              | ۵ 😧    | - B B (      | 器   |
| Document overview off<br>Hold<br>Print preview M<br>Document overview<br>SAP&MEPOBEST<br>SAP&MEPOBEST<br>Purchase orders<br>Requests for quotations<br>Contracts<br>Scheduling agreements<br>General purchasing documents<br>Purchase requisitions               | Create Purch               | ase Ord                   | er                   |        |              |     |
| Document overview SAP&MEPOBEST  Sequests for quotations Contracts Scheduling agreements General purchasing documents Purchase requisitions                                                                                                    | Document overview          | / off 📔 🛄 🗖               | 🖰 Hold 🚰             | 🗗 Pr   | int preview  | Me  |
| Purchase orders         Purchase orders         Requests for quotations         Contracts         Scheduling agreements         General purchasing documents         Purchase requisitions                                                                       | Document<br>SAP&MEPOBES    | overvie                   | W                    |        |              |     |
| Purchase orders         Requests for quotations         Contracts         Scheduling agreements         General purchasing documents         Purchase requisitions                                                                                               | 👀 🖸 🕄 🕅                    |                           |                      |        |              | 114 |
| Requests for quotations         Contracts         Scheduling agreements         General purchasing documents         Purchase requisitions                                                                                                    | Purchase orders            |                           |                      |        |              |     |
| Contracts Scheduling agreements General purchasing documents Purchase requisitions                                                                                                    | <u>R</u> equests for quot  | ations                    |                      |        |              |     |
| <u>S</u> cheduling agreements<br><u>G</u> eneral purchasing documents<br><u>P</u> urchase requisitions                                                                                                    | <u>C</u> ontracts          |                           |                      |        |              | H   |
| <u>G</u> eneral purchasing documents<br><u>P</u> urchase requisitions                                                                                                    | <u>S</u> cheduling agree   | ments                     |                      |        |              |     |
| Purchase requisitions                                                                                                    | <u>G</u> eneral purchasir  | ng documents              |                      |        |              |     |
|                                                                                                    | <u>P</u> urchase requisiti | ions                      |                      |        |              |     |
| <u>M</u> y purchase orders                                                                                                    | My purchase order          | rs                        |                      |        |              |     |
| Purchase orders on hold                                                                                                    | Purchase orders o          | on hold                   |                      |        |              |     |
| My purchase requisitions                                                                                                    | My purchase requi          | isitions                  |                      |        |              |     |

#### Step 1

#### The following steps allow you to display purchase requisitions created by

A) Other users - Purchase requisitions

B) Your own purchase requisition. - My purchase requisitions

#### Step 1A - Other users - Purchase requisitions

To view purchase requisitions created by another user select: Purchase requisitions

#### Step 1B - Your purchase requisition - My purchase requisition

To view purchase requisitions created by you select: My purchase requisition

| Purchase requisitions                                                                                           |           |                                           | 12 02 0 |                                                                                                    |
|----------------------------------------------------------------------------------------------------|-----------|-------------------------------------------|---------|----------------------------------------------------------------------------------------------------|
|                                                                                                    |           |                                           |         |                                                                                                    |
| Oeneral Selections<br>Max. No. of Hits<br>Only Open                                                             | 5000      |                                           |         | General Selections:                                                                                                    |
| Assigned, Open, and Released                                                                                    | -         |                                           |         | Only Released: for all released requisition                                                                                  |
| Program selections<br>Name of requisitioner/reques<br>Requisition (request) date<br>Purchase requisition number | Ø         | 10<br>10<br>10                            | 00      | Assigned, Open and Released: to capture<br>purchase requisitions of that status.<br>Leave Blank: to capture all requisitions |
| Requirement tracking number<br>flem number<br>Document type<br>Purchasing group<br>Purchasing organization      |           | to<br>to<br>to<br>to                      | 0000    | Program Selections:<br>Further parameters can be chosen to narrow<br>search for desired Purchase Requisitions.               |
| MPN material<br>Name of processor<br>Fixed vendor<br>Account assignment category                                |           | to                                        | 0<br>0  | Recommend to select Material Group -<br>Radiation.<br>After entering the desired parameters select                           |
| Outline agreement number<br>Outline agreement item<br>Desired vendor<br>Material group                          | RADIATION | to 10 10 10 10 10 10 10 10 10 10 10 10 10 | 000     | Execute to display Purchase Requisitions.                                                                                    |
| Material<br>tem category<br>Supplying plant                                                                     |           | to<br>to<br>to                            | 9 9 9   | The results are displayed in the Document<br>overview screen of the                                                          |

TN0 (2) (010) 🔁 waldorf INS

Create Purchase Order screen

#### Displaying the release status of a Purchase Requisition

| Create Purchase Order                                                                                |        |   |                                                                                                    |
|----------------------------------------------------------------------------------------------------|--------|---|----------------------------------------------------------------------------------------------------|
| Document overview off                                                                                | Hold 🔏 | ¢ |                                                                                                    |
|                                                                                                    |        |   |                                                                                                    |
| Purch reg (Reg. item PO                                                                              | R      |   |                                                                                                    |
| <ul> <li>10069001</li> <li>10068944</li> <li>10068943</li> <li>10068942</li> <li>10068224</li> </ul> |        |   | The width of the <b>Document overview</b> column<br>an be increased by placing the cursor on the<br>ne at the right side of the column and dragging<br>ne box further over to obtain release status<br>nformation. |

| <u>P</u> urchase order <u>E</u> dit                                                                                                    | <u>G</u> oto E <u>n</u> vironment System <u>H</u> elp |                                                                         |
|----------------------------------------------------------------------------------------------------|-------------------------------------------------------|-------------------------------------------------------------------------|
| Ø                                                                                                    | 🛯 🗸 📙 I 😋 🚱 😫 I 🖨 🛗 🔀 I                               |                                                                         |
| Create Purchase                                                                                                    | Order                                                 |                                                                         |
| Document overview off                                                                                                    | 🗋 📽 Hold 🚰 🔂 Print preview Me                         |                                                                         |
|                                                                                                    | erview                                                |                                                                         |
|                                                                                                    |                                                       | Click 📩 to Display status of                                            |
| Purch reg /Reg. item                                                                                                    | PO Rel status                                         | Purchase requisition                                                    |
| <ul> <li>▶ 10069001</li> <li>✓ ■ 10068944</li> <li>∅ 1</li> </ul>                                                                                                    | 4500078186 <del>&lt; X</del>                          | Purchase Order has already been<br>created. Purchase requisition is not |
| <ul> <li>10068943</li> <li>10068942</li> <li>10068224</li> <li>10067673</li> <li>10067512</li> </ul>                                                                                                    |                                                       | Order                                                                   |
| <ul> <li>2000 1</li> <li>2000 1</li></ul> | X                                                     | Radiation Protection Services so<br>Purchase Order can be created       |

## Step 2 - Select the Purchase Requisition to Create Purchase Order

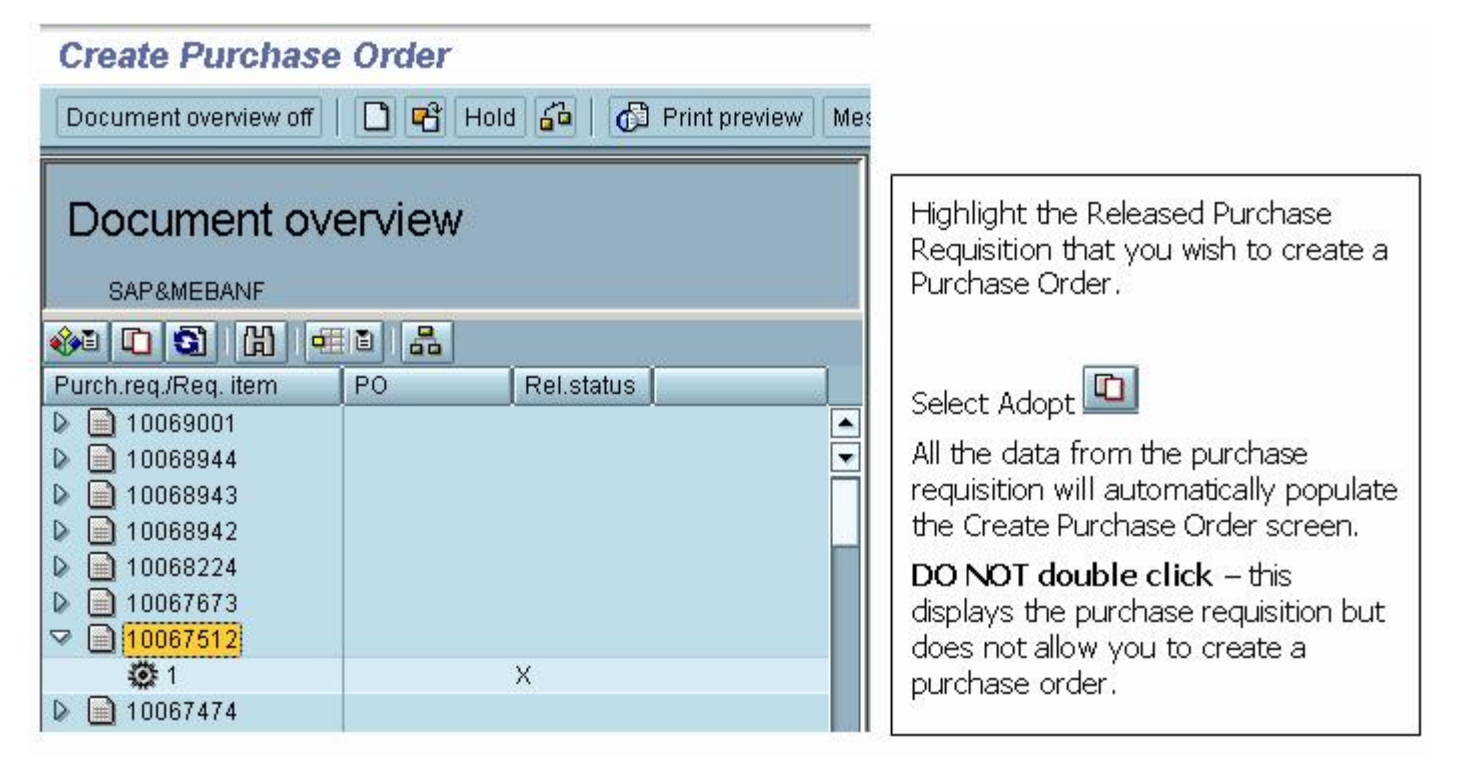

Step 3 - Create Purchase Order

| Eurchase order Edit Data                                                                                                    | Environment Bystem | Hele                                                                                        | SAP                                              |
|----------------------------------------------------------------------------------------------------|--------------------|---------------------------------------------------------------------------------------------|--------------------------------------------------|
| 0                                                                                                    |                    |                                                                                             |                                                  |
| Create Purchase Ord                                                                                                    | ler                |                                                                                             |                                                  |
| Document overview off                                                                                                    | 43 Hold 50 28 6    | 🕽 Print preview Messages 🚺 Help 👩 Personal setting                                          | 1                                                |
| Document overvie                                                                                                    | ew                 | NB Standard PO B Vendor<br>Header                                                           | 100258 Amersham Biosciences Inc. Doc. date 28.04 |
|                                                                                                    | a a                | - Item [11]P32                                                                              |                                                  |
| Purch.reg./Reg. item         PO           b         10069001           b         10069944           b         10069943           b         10069942           b         1006973           c         1006773           c         10067474           b         10067212                     | Rel.status         | Material data Guantities/weights Delivery s<br>Inv. receipt<br>Final invoice<br>GR-based IV | chedule Delivery Invoice Conditions Acco         |
| <ul> <li>10067016</li> <li>10066949</li> <li>10066918</li> <li>10066764</li> <li>100663764</li> <li>10066347</li> <li>10066180</li> <li>10066180</li> <li>10066180</li> <li>10066029</li> <li>10066021</li> <li>10066888</li> <li>10065790</li> <li>10065756</li> <li>10065756</li> </ul> | • •                |                                                                                             |                                                  |
| S Please enter Tax code                                                                                                    |                    |                                                                                             | 0 TNO (1) (010) 🖻 waldorf INS                    |
|                                                                                                    |                    |                                                                                             |                                                  |

| Field Name                                                              | Required (R) / Optional (O) | Description of Field Content    |
|-------------------------------------------------------------------------|-----------------------------|---------------------------------|
| Tax code                                                                | R                           | Enter the appropriate tax code. |
| At this point, any allowable changes can be made to the purchase order. |                             |                                 |

After completing the item details entry and no further line item entry is required, check ensure warning errors have been rectified.

#### The following processing options are available:

| Action | lcon | Description                                                                                                    |
|--------|------|----------------------------------------------------------------------------------------------------|
| Check  | 6    | Check to ensure that all required fields have been completed<br>and additional data necessary have been entered to the header<br>note or item text fields as necessary. |
| Post   | 8    | Posts the document and provides a document number. Fax the<br>Purchase Order to the vendor. Retain the original Purchase<br>Order on file.                              |

## End of Procedure.

## **Related Topics/Sites**

Create PO from Purchase Requisition - Radioisotope Create Goods Receipt Create an Invoice Create Personal Settings for a Purchase Order Print an Additional Copy of a Purchase Order Repeat Account Assignments/Multiple Account Assignments

## **Resource Information**

How To Purchase Goods or Services How To Purchase Restricted Substances

## **Guide to Financial Management**

Purchasing Policy
Purchasing Regulations